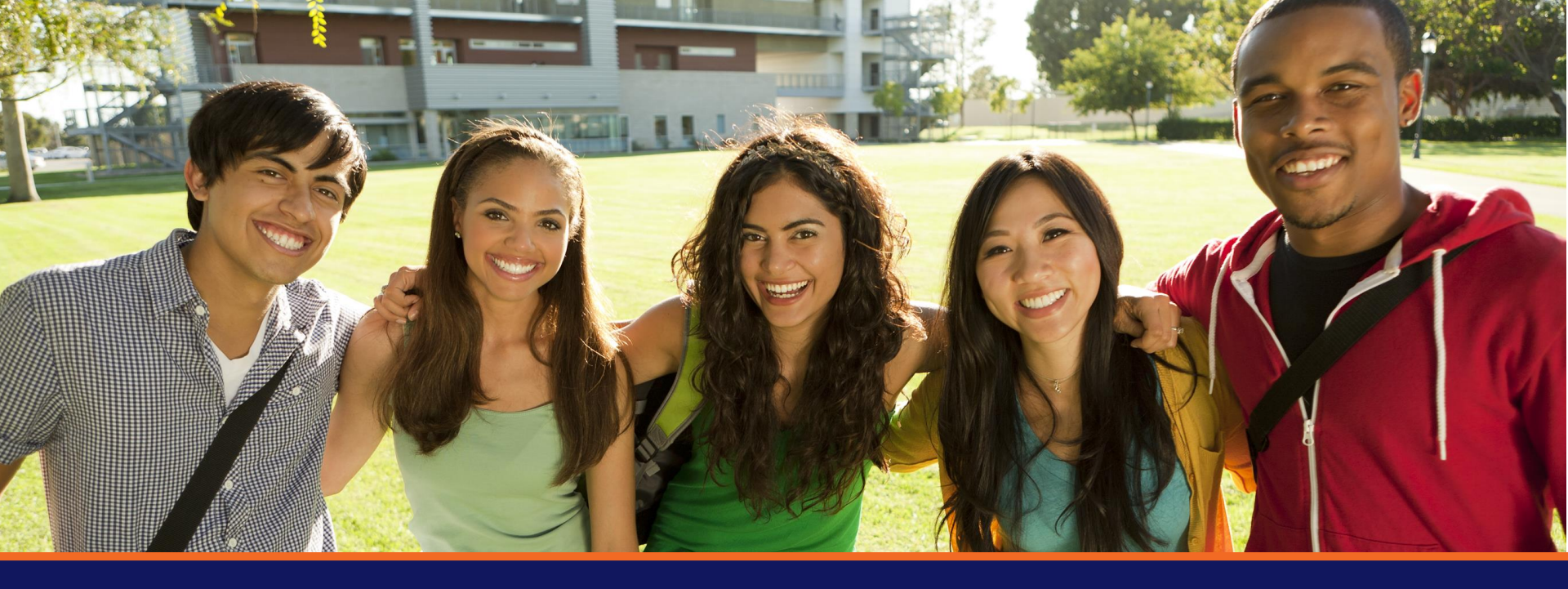

### study**insured**™

Online Claim Submission Process

#### **Step One –** Visit the website and click *Submit a Claim*

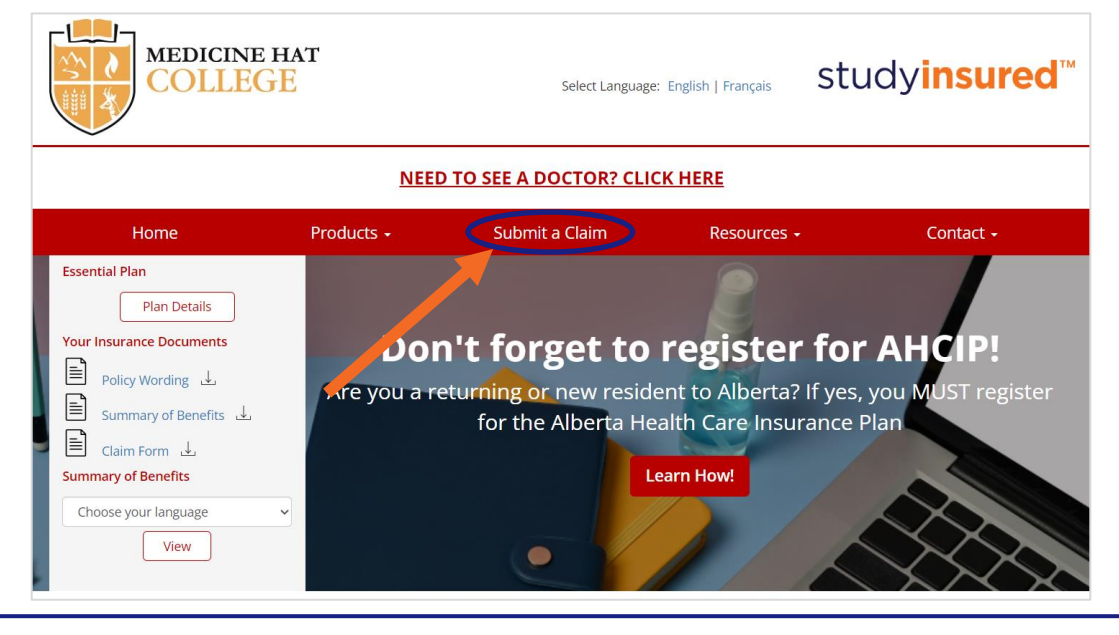

#### www.studyinsured.com/mhcinternational

studyinsured<sup>™</sup>

## **Step Two –** Download and complete a claim form

| MEDICINE H<br>COLLEG                    |                                                                                                    | Dashboard Select Languag    | e: English   Français | study <b>insured</b> ™ |  |  |  |
|-----------------------------------------|----------------------------------------------------------------------------------------------------|-----------------------------|-----------------------|------------------------|--|--|--|
| Home                                    | Products <del>-</del>                                                                                                    | Services +                  | Resources +           | Contact -              |  |  |  |
| Submit a Claim<br>How to Submit a Claim | CLAIM SUBMISSION                                                                                                    |                             |                       |                        |  |  |  |
| Download Claims Form                    | Are you ready to submit your claim? It's quick and easy! Simply fill in the fields below.                                                                                                    |                             |                       |                        |  |  |  |
|                                         | Please make sure you have completed and scanned the claim form as well as all related receipts before getting<br>started<br>Click here for blank claim form or for more detailed instructions. |                             |                       |                        |  |  |  |
|                                         | Pol                                                                                                    | icy Number eg: MCP999123456 | Email                 |                        |  |  |  |
|                                         | Firs                                                                                                    | st Name                     | Last Name             |                        |  |  |  |

#### studyinsured<sup>™</sup>

# **Tip** – Be as detailed as possible with the claim form

- If you are claiming for an injury, how did it happen and where were you when it happened?
- ✓ If it is for an illness, please describe if/when you have had this illness before and what the treatment was the last time you experienced this illness.
- Provide images of prescriptions and referrals for paramedical services as required.
- Provide images of payment receipts for out-of-pocket expenses and be clear about how we can reimburse you (ex: provide the EFT information for your bank account, or an address for a cheque to be mailed).
- It is easier if you title each of your electronic documents with your name or policy number before saving them to your computer.

## **Step Three –** Fill in the requested information and upload your documents

| ME          | D0001235478                                                                                                 | tester@gmail.com              |
|-------------|----------------------------------------------------------------------------------------------------|-------------------------------|
| WE          | F 333 123347 0                                                                                              | tester@gmail.com              |
| Sa          | lly                                                                                                    | Student                       |
|             |                                                                                                    |                               |
|             | CLAIN                                                                                                    | IFORM                         |
| Click       | here for a blank claim form or for more de                                                                  | tailed instructions.          |
| Cho         | oose File Claim form Student.pdf                                                                            |                               |
|             |                                                                                                    |                               |
|             | SUPPORTING                                                                                                  | DOCUMENTS                     |
| Color       | rt all files to upload                                                                                      |                               |
| Selec       | ct all lifes to upload                                                                                      |                               |
| Cho         | oose Files 3 files                                                                                          |                               |
|             |                                                                                                    |                               |
|             | EILES TO                                                                                                    | ) UPLOAD                      |
|             | THEEO TO                                                                                                    |                               |
| 1           | Claim form - Sally Student.pdf                                                                              | Pending                       |
| 1           | Claim form - Sally Student.pdf<br>Physio Receipt – Sally Student.pdf                                        | Pending<br>Pending            |
| 1<br>2<br>3 | Claim form - Sally Student.pdf<br>Physio Receipt – Sally Student.pdf<br>Physio Referral – Sally Student.pdf | Pending<br>Pending<br>Pending |

\*Your policy number is on your StudyInsured<sup>™</sup> wallet card

#### **Step Four –** Check your email

- After you submit you will receive an email with confirmation of which documents were successfully uploaded
- ✓ You will also receive the submission reference number
- You can reference this number if you need to call the claims team to provide additional information for your claim

## **Tip –** Check your email often for emails from the claims team.

 The claims team will inform you of whether your claim is paid, pending more information, or denied using an Explanation of Benefit (EOB) letter.

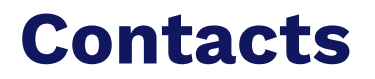

| Concern                                                                                     | Department                                 | Contact Information                              |
|---------------------------------------------------------------------------------------------|--------------------------------------------|--------------------------------------------------|
| Question about coverage,<br>finding a local clinic,<br>reporting major medical<br>emergency | StudyInsured™ Assistance<br>24/7           | 1.866.883.9787                                   |
| Claim submission, claim<br>status, questions about<br>claim decision                        | StudyInsured™ Claims<br>Mon-Fri; 9am – 5pm | 1.866.883.9485<br>studentclaims@studyinsured.com |

### **THANK YOU!**

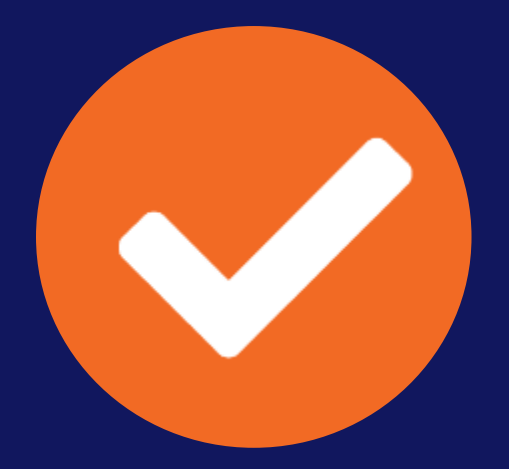

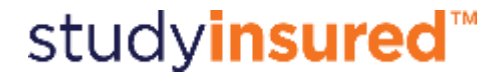